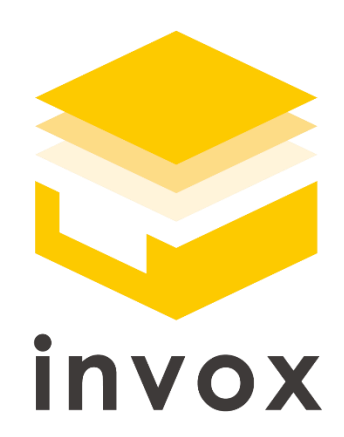

# スタートガイド

## freee 会計連携編

こちらの資料では invox と freee 会計を連携させる流れについてご説明します。 基本的な操作方法については「基本編」をご覧ください。 また、仕訳編集や仕訳辞書については「取引・仕訳データ生成編」をご覧ください。 ※本マニュアルに記載の内容はベーシックプラン以上でご利用可能です

### 目次

| 1 | fr  | reee がアドバンスプラン・エンタープライズプランのお客様3  |
|---|-----|----------------------------------|
|   | 1.1 | 概要3                              |
|   | fr  | reee 会計から invox へ API で連携できるマスタ3 |
|   | in  | nvox から freee 会計に連携する取引データの内容4   |
|   | in  | nvox から freee 会計に送信する取引先マスタの内容5  |
|   | 1.2 | 初期設定6                            |
|   | 出   | 出力設定                             |
|   | fr  | reee 会計との API 連携設定7              |
|   | 1.3 | マスタデータの API 連携8                  |
|   | 1.4 | 取引データの API 連携10                  |
|   | in  | nvox からの取引データの API での送信10        |
|   | 出   | 3.力履歴の削除10                       |
| 2 | fr  | reee がスタータープラン・スタンダードプランのお客様12   |
|   | 2.1 | 概要12                             |
|   | fr  | reee 会計のマスタの invox への登録 12       |
|   | in  | nvox から freee 会計に連携する取引データの内容13  |
|   | 2.2 | 初期設定15                           |
|   | 2.3 | 取引データの CSV ファイル連携16              |
|   | in  | nvox からの取引データの CSV ファイル出力16      |
|   | fr  | reee での取引データのインポート               |
|   | 出   | 1.7履歴の削除                         |

## 1 freee がアドバンスプラン・エンタープライズプラ ンのお客様

#### 1.1 概要

freee 会計 API 連携をご利用いただくことで、freee 会計から invox へのマスタ情報の取込と、invox から freee 会計への取引データの送信を API で行うことができます。

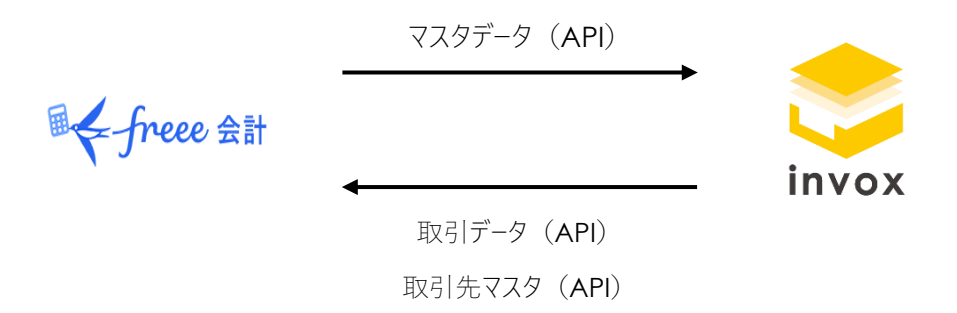

freee 会計から invox へ API で連携できるマスタ

次のマスタを freee 会計から invox に API で連携することができます。 取引先(口座情報) 勘定科目 部門 品目 メモタグ

#### invox から freee 会計に連携する取引データの内容

invox から freee 会計に連携する取引データの内容は次の通りです。

なお、次の税区分は freee 会計にて利用非推奨となっており廃止予定であるため、使用することができません。他の 税区分をご利用ください。

#### 課税 / 非課税 / 不課税 / 輸出等 / 未選択 / 課税 8%

| 項目        | 設定値                                         |
|-----------|---------------------------------------------|
| [ヘッダ]発生日  | 仕訳の計上日                                      |
| [ヘッダ]取引先  | 請求書の仕入先                                     |
|           | freee 会計の取引先マスタに登録されていない仕入先が指定されている場合、      |
|           | 取引データの連携時に「invox から freee 会計に送信する取引先マスタの内容」 |
|           | の内容で freee 会計に取引先が追加されます。                   |
| [ヘッダ]期日   | 請求書の支払予定日                                   |
| [ヘッダ]管理番号 | 請求書の請求 ID                                   |
| [明細]勘定科目  | 仕訳明細の勘定科目                                   |
|           | freee 会計に登録されている値を指定してください。                 |
|           | 登録されていない値が指定されている場合、ブランクで連携されます。            |
| [明細]税区分   | 仕訳明細の税区分                                    |
|           | freee 会計に登録されている値を指定してください。                 |
|           | 登録されていない値が指定されている場合、ブランクで連携されます。            |
| [明細]金額    | 仕訳明細の金額                                     |
| [明細]品目    | 仕訳明細の品目                                     |
|           | freee 会計に登録されている値を指定してください。                 |
|           | 登録されていない値が指定されている場合、ブランクで連携されます。            |
| [明細]部門    | 仕訳明細の部門                                     |
|           | freee 会計に登録されている値を指定してください。                 |
|           | 登録されていない値が指定されている場合、ブランクで連携されます。            |

| [明細]メモタグ          | 仕訳明細のメモ 1~メモ 5                            |  |  |  |  |
|-------------------|-------------------------------------------|--|--|--|--|
|                   | freee 会計に登録されている値を指定してください。               |  |  |  |  |
|                   | 登録されていない値が指定されている場合、ブランクで連携されます。          |  |  |  |  |
| [明細]セグメント 1~3     | 住訳明細のセグメント 1~セグメント 3                      |  |  |  |  |
| ※freee 会計のアドバンスプラ | ※セグメント項目を使用するためには、出力設定の「セグメントを使用する」で「セ    |  |  |  |  |
| ン、エンタープライズプランでのみ  | グメント1のみ使用する」または「セグメント1〜3を使用する」のどちらかを ON に |  |  |  |  |
| 使用可能              | する必要があります                                 |  |  |  |  |
|                   |                                           |  |  |  |  |
| [明細]備考            | 仕訳明細の摘要                                   |  |  |  |  |
|                   |                                           |  |  |  |  |
| 添付ファイル            | invox にアップロードされた請求書の PDF ファイル             |  |  |  |  |

#### invox から freee 会計に送信する取引先マスタの内容

freee 会計の取引先マスタに登録されていない仕入先が請求書に指定されている場合、取引データの API での連携時に invox の仕入先マスタが連携されて freee 会計に取引先が追加されます。 invox から freee 会計に送信する取引先マスタの内容は次の通りです。

| 項目     | 設定値           |
|--------|---------------|
| 取引先コード | 請求書の仕入先のコード   |
| 取引先名   | 請求書の仕入先の名称    |
| 正式名称   | 請求書の仕入先の名称    |
| 事業所種別  | 請求書の仕入先の法人/個人 |

1.2初期設定

出力設定

[設定]-[サービス]-[出力設定]を開き、「取引・仕訳データを出力する」で「freee (API)」を選択し、「保存」をクリック します。

セグメント項目を連携する場合、「セグメントを使用する」を選択し、「セグメント1のみ使用する」または「セグメント1~ 3を使用する」を ON にします。

| ×キャンセル ■保存                                              |
|---------------------------------------------------------|
| 出力設定                                                    |
| ヘルプを表示する                                                |
| 利用したい出力形式が無い場合もカスタマイズでの対応が可能です。                         |
| カスタマイズをご希望の場合はサポートまでご連絡ください。                            |
| ✓請求データを出力する                                             |
| 請求データ(標準形式) ▼                                           |
| ☑ ステータスに関わらず、何度でも出力可能にする                                |
| ☑ 支払データを出力する                                            |
| 振込データ(全銀形式) ▼                                           |
| ✔ 仕入先コードを出力する                                           |
| ☑ 取引・仕訳データを出力する                                         |
| freee(API)                                              |
| ☑ 取引                                                    |
| ☑ セグメントを使用する                                            |
| <ul> <li>セグメント1のみ使用する</li> <li>ログメント10のみ使用する</li> </ul> |
| ○ セクメント1~3を使用する                                         |
|                                                         |
| □ 文払計上付訳                                                |
|                                                         |

#### freee 会計との API 連携設定

[設定]-[サービス]-[freee API 設定]を開き、「接続」をクリックします。

| freee API設定         |
|---------------------|
| freeeとのAPI連携を設定します。 |
| ♥ 接続                |
|                     |
|                     |
|                     |
|                     |
|                     |

freee 会計へのログイン画面が表示されるので、freee 会計のアカウントでログインします。

「アプリ連携の開始」画面で invox が要求するアクセス権とアクセスできる事業所を確認し、「許可する」をクリックします。

| アプリ連携の開始                                                      |
|---------------------------------------------------------------|
| アプリ名 invox (開発環境)                                             |
| アプリとの連携を許可しますか?<br>このアプリはあなたのfreeeアカウントへアクセスできるようになります。       |
| このアプリが要求するアクセス権                                               |
| <ul> <li>データの読込み(ログインユーザー関連情報)</li> <li>勘定科目の参照</li> </ul>    |
| <ul> <li>事業所情報の参照</li> </ul>                                  |
| <ul> <li>取5の参照</li> <li>取引の追加・変更・削除</li> <li>品目の参照</li> </ul> |
| <ul> <li>品目の追加・変更・削除</li> </ul>                               |
| <ul> <li>取引先の参照</li> </ul>                                    |
| • 取引先の追加・変更・削除                                                |
| • ファイルボックスの参照                                                 |
| • ファイルボックスの追加・変更・削除                                           |
| <ul> <li>部門の参照</li> </ul>                                     |
| • 部門の追加・変更・削除                                                 |
| • メモタグの参照                                                     |
| • メモタグの追加・変更・削除                                               |
| <ul> <li>税区分の参照</li> </ul>                                    |
| ・ セグメント1の参照                                                   |
| • セグメント1の追加・変更・削除                                             |
| ・ セグメント2の参照                                                   |
| • セグメント2の追加・変更・削除                                             |

#### 1.3マスタデータの API 連携

[設定]-[サービス]-[freee API 設定]を開き、「マスタデータ連携」をクリックします。

| freee API設定         |  |
|---------------------|--|
| freeeとのAPI連携を設定します。 |  |
| ⊘ 切断                |  |
| マスタデータ連携            |  |
|                     |  |

連携対象の事業所を選択し、「次へ」をクリックします。

| 連携する事業所を選択してください。                          |  |
|--------------------------------------------|--|
| <ul> <li>●開発用テスト事業所</li> <li>次へ</li> </ul> |  |

連携対象のマスタを選択し、「次へ」をクリックします。

| 開発用テスト事業所                                                                             |  |
|---------------------------------------------------------------------------------------|--|
| 連携するデータを選択してください。                                                                     |  |
| <ul> <li>✓ 部門</li> <li>✓ 勘定科目</li> <li>✓ 品目</li> <li>✓ メモタグ</li> <li>✓ 取引先</li> </ul> |  |

マスタごとに確認画面が表示されるので、連携内容を確認して「インポート実行」をクリックします。 1 つのマスタのインポートが完了すると、次のマスタの確認画面が表示されます。

| < 1  | > 1~1/全1件 |        |        |       |            |            | × キャンセル 🚦 イ | ンポート実行 |
|------|-----------|--------|--------|-------|------------|------------|-------------|--------|
| 変更区分 | 部門コード     | 名称     | 親部門コード | 親部門名称 | 開始日        | 終了日        | 製造部門フラグ     |        |
| 新規   |           | サポート部門 |        |       | 1900/01/01 | 2999/01/01 | 0           |        |
|      |           |        |        |       |            |            |             |        |
|      |           |        |        |       |            |            |             |        |
|      |           |        |        |       |            |            |             |        |
|      |           |        |        |       |            |            |             |        |
|      |           |        |        |       |            |            |             |        |
|      |           |        |        |       |            |            |             |        |
|      |           |        |        |       |            |            |             |        |
|      |           |        |        |       |            |            |             |        |
|      |           |        |        |       |            |            |             |        |
|      |           |        |        |       |            |            |             |        |
|      |           |        |        |       |            |            |             |        |
|      |           |        |        |       |            |            |             |        |
|      |           |        |        |       |            |            |             |        |

1.4取引データの API 連携

#### invox からの取引データの API での送信

[出力]-[費用計上仕訳(freee API)] で送信対象の請求書を選択し、「freee へ送信」をクリックして取引データを 送信します。

| 請求仕訳(freee API) |          |       |          |         |           |           |          | freeeへ送信    |
|-----------------|----------|-------|----------|---------|-----------|-----------|----------|-------------|
| 請求ID            | 住入先名     | 部門名   |          | プロジェクト名 |           | 支払方法      | •        |             |
| 日付 🗸            |          |       |          |         |           |           |          |             |
| 金額 🗸            |          |       |          |         |           |           |          |             |
| < 1 > 1~1/全1件   | 出力対象 件数  | 1件 金額 | ¥ 94,600 |         |           |           |          | <b>2</b> 更新 |
| ✓ 請求ID          | 仕入先      | 部門    |          | プロジェクト  | 請求日       | 支払予定日     | 金額       | 支払方法        |
| ✓ IR4441770541  | 株式会社セントロ | 開発部   |          |         | 2020/5/26 | 2020/5/29 | ¥ 94,600 | 銀行振込        |
|                 |          |       |          |         |           |           |          |             |
|                 |          |       |          |         |           |           |          |             |
|                 |          |       |          |         |           |           |          |             |
|                 |          |       |          |         |           |           |          |             |
|                 |          |       |          |         |           |           |          |             |
|                 |          |       |          |         |           |           |          |             |
|                 |          |       |          |         |           |           |          |             |
|                 |          |       |          |         |           |           |          |             |

#### 出力履歴の削除

[出力]-[履歴]を開き、「出力データ種別」に「費用計上仕訳(freee API)」を指定します。

検索された出力履歴をクリックすると開く画面で「削除」を実行すると出力履歴が削除され、再送信が可能になります。

一度送信が完了した請求書の内容を変更して再度送信する場合に、この操作を行います。

#### スタートガイド freee 会計 連携編

| 1府<br>録訳D 仕入先名<br>1 ♪ 1~1/全1件 合計金額 ¥1(<br>データ<br>求仕訳 (freee API) | 創門名<br>100,000<br>出力日<br>2021/2/8 19:27 | イカン<br>作数<br>1 | ロクト名 支払び<br>周歴削除日 | 5法 •<br>金額 | ₽ 3<br>¥ 100,000        |
|------------------------------------------------------------------|-----------------------------------------|----------------|-------------------|------------|-------------------------|
| 該D 仕入先名 ① ♪ 1~1/全1件 合計金額 ¥10 データ 求仕訳 (freee API)                 | 御門名<br>100,000<br>出力日<br>2021/2/8 19:27 | イロS<br>作数<br>1 | ジェクト名<br>東庭剤除日    | 5法 •<br>金額 | <b>₽</b> 3<br>¥ 100,000 |
| 1 > 1~1/全1件 合計金額 ¥1(<br>データ<br>求仕訳 (freee API)                   | 100,000<br>出力日<br>2021/2/8 19:27        | 件数<br>1        | 服肥料除日             | 金額         | ₽ 3<br>¥ 100,000        |
| データ<br>求仕訳 (freee API)                                           | 出力日<br>2021/2/8 19:27                   | 件数<br>1        | 周旋韵除日             | 金額         | ¥ 100,000               |
| 求仕訳(freee API)                                                   | 2021/2/8 19:27                          | 1              |                   |            | ¥ 100,000               |
|                                                                  |                                         |                |                   |            |                         |
|                                                                  |                                         |                |                   |            |                         |
|                                                                  |                                         |                |                   |            |                         |
|                                                                  |                                         |                |                   |            |                         |
|                                                                  |                                         |                |                   |            |                         |
|                                                                  |                                         |                |                   |            |                         |
|                                                                  |                                         |                |                   |            |                         |
|                                                                  |                                         |                |                   |            |                         |
|                                                                  |                                         |                |                   |            |                         |
|                                                                  |                                         |                |                   |            |                         |
|                                                                  |                                         |                |                   |            |                         |
|                                                                  |                                         |                |                   |            |                         |
|                                                                  |                                         |                |                   |            |                         |
|                                                                  |                                         |                |                   |            |                         |
|                                                                  |                                         |                |                   |            |                         |
|                                                                  |                                         |                |                   |            |                         |
|                                                                  |                                         |                |                   |            |                         |
|                                                                  |                                         |                |                   |            |                         |
|                                                                  |                                         |                |                   |            |                         |

## 2 freee がスタータープラン・スタンダードプランの お客様

#### 2.1 概要

freee 会計で API 連携をご利用いただくことができませんが、invox から取引データの CSV ファイルを出力して、 freee 会計に取り込むことができます。

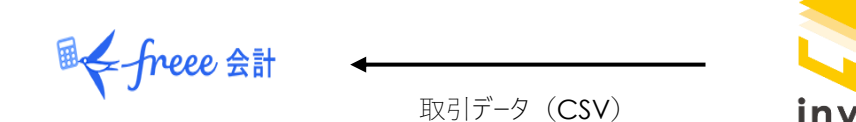

#### freee 会計のマスタの invox への登録

invox のインポート機能で CSV ファイルからマスタデータをインポートすることができます。

インポート機能は下記のヘルプをご参照ください。

#### https://invox.jp/import-setting

品目、メモタグをインポートする場合、「インポートするデータを選択」で「汎用マスタ」を選択してください。

インポートファイルに指定する「汎用マスタグループコード」は品目は「FREE\_ITEM」、メモタグは「FREEE\_MEMO」としてく ださい。

インポートファイルの形式は下記のヘルプをご参照ください。

https://invox.jp/import-file-setting

#### invox から freee 会計に連携する取引データの内容

invox から freee 会計に連携する取引データの内容は次の通りです。

なお、次の税区分は freee 会計にて利用非推奨となっており廃止予定であるため、使用することができません。他の 税区分をご利用ください。

#### 課税 / 非課税 / 不課税 / 輸出等 / 未選択 / 課税 8%

| 項目     | 設定値                                      |
|--------|------------------------------------------|
| 収支区分   | 固定で「支出」                                  |
| 管理番号   | 請求書の請求 ID                                |
| 発生日    | 仕訳の計上日                                   |
| 決済期日   | 請求書の支払予定日                                |
| 取引先コード | 請求書の仕入先のコード                              |
|        | freee 会計の取引先マスタに登録されていない仕入先が指定されている場合、   |
|        | 取引データの連携時に次の内容で freee 会計に取引先が追加されます。     |
|        | コード=invoxの仕入先コード、名前=invoxの仕入先名、その他の項目=デフ |
|        | オルト                                      |
| 取引先    | 請求書の仕入先名                                 |
|        | freee 会計の取引先マスタに登録されていない仕入先が指定されている場合、   |
|        | 取引データの連携時に次の内容で freee 会計に取引先が追加されます。     |
|        | 名前=invoxの仕入先名、その他の項目=デフォルト               |
| 勘定科目   | 仕訳明細の勘定科目                                |
|        | freee 会計に登録されている値を指定してください。              |
|        | 登録されていない値が指定されている場合、ブランクで連携されます。         |
| 税区分    | 仕訳明細の税区分                                 |
|        | freee 会計に登録されている値を指定してください。              |
|        | 登録されていない値が指定されている場合、ブランクで連携されます。         |
| 金額     | 仕訳明細の金額                                  |

#### スタートガイド freee 会計 連携編

| 税計算区分   | 固定で「内税」                              |  |  |  |  |  |
|---------|--------------------------------------|--|--|--|--|--|
| 税額      | 空白                                   |  |  |  |  |  |
| 備考      | 仕訳明細の摘要                              |  |  |  |  |  |
| 品目      | 仕訳明細の品目                              |  |  |  |  |  |
|         | freee 会計に登録されている値を指定してください。          |  |  |  |  |  |
|         | 登録されていない値が指定されている場合、取引データの連携時に品目マスタが |  |  |  |  |  |
|         | 追加されます。                              |  |  |  |  |  |
| 部門      | 仕訳明細の部門                              |  |  |  |  |  |
|         | freee 会計に登録されている値を指定してください。          |  |  |  |  |  |
|         | 登録されていない値が指定されている場合、取引データの連携時に部門マスタが |  |  |  |  |  |
|         | 追加されます。                              |  |  |  |  |  |
| メモタグ    | 仕訳明細のメモ 1~メモ 5                       |  |  |  |  |  |
|         | freee 会計に登録されている値を指定してください。          |  |  |  |  |  |
|         | 登録されていない値が指定されている場合、取引データの連携時にメモタグが追 |  |  |  |  |  |
|         | 加されます。                               |  |  |  |  |  |
| セグメント 1 | 空白                                   |  |  |  |  |  |
| セグメント 2 | 空白                                   |  |  |  |  |  |
| セグメント 3 | 空白                                   |  |  |  |  |  |
| 決済日     | 空白                                   |  |  |  |  |  |
| 決済口座    | 空白                                   |  |  |  |  |  |
| 決済金額    | 空白                                   |  |  |  |  |  |

### 2.2初期設定

[設定]-[サービス]-[出力設定]を開き、「取引・仕訳データを出力する」で「freee (CSV)」を選択し、「保存」をクリックします。

| ×キャンセル   日 保存                   |
|---------------------------------|
| 出力設定                            |
| ヘルプを表示する                        |
| 利用したい出力形式が無い場合もカスタマイズでの対応が可能です。 |
| カスタマイズをご希望の場合はサポートまでご連絡ください。    |
| ✓請求データを出力する                     |
| 請求データ(標準形式) ▼                   |
| ✔ ステータスに関わらず、何度でも出力可能にする        |
| ✓ 支払データを出力する                    |
| 振込データ(全銀形式) ▼                   |
| ☑ 仕入先コードを出力する                   |
| ☑ 取引・仕訳データを出力する                 |
| freee(CSV) -                    |
| ☑ 取引                            |
| □費用計上仕訳                         |
| □ 支払計上仕訳                        |

#### 2.3取引データの CSV ファイル連携

#### invox からの取引データの CSV ファイル出力

[出力]-[費用計上仕訳(freee)]で出力対象の請求書を選択し、「出力」をクリックして取引データの CSV ファイル を出力します。

| 費用 | 計上仕訳(freee)                           |              |                                            |                       |          |           |           |             | 条件クリア | ▶ 出力 |
|----|---------------------------------------|--------------|--------------------------------------------|-----------------------|----------|-----------|-----------|-------------|-------|------|
| 請求 | ξID                                   | 住入先          | <ul> <li>▼</li> <li>プロジェクト</li> </ul>      | <ul> <li>▼</li> </ul> | 方法       | •         |           |             |       |      |
| 担当 | 诸                                     | 音呼り          | <ul> <li>         ■ 配下の組織を     </li> </ul> | 合む                    |          |           |           |             |       |      |
| 日何 | t -                                   |              |                                            |                       |          |           |           |             |       |      |
| 金額 | · · · · · · · · · · · · · · · · · · · | 通貨 🗸         |                                            |                       |          |           |           |             |       |      |
| <  | 1 > 1~2/全2件                           | 20 - 出力対象    | 件数 0件                                      | 金額                    |          |           |           |             |       | 🕃 更新 |
|    | 請求ID                                  | 仕入先          | 部門                                         | プロジェクト                | 請求日      | 支払予定日     | 計上日       | 金額          | 支払    | 方法   |
|    | IR3996686572                          | 株式会社Deepwork |                                            |                       | 2020/8/3 | 2022/8/31 | 2021/8/31 | ¥ 16,280    | 銀行振込  |      |
|    | IR4088615639                          | 株式会社インターネット  |                                            |                       |          | 2021/9/30 | 2021/8/31 | ¥ 2,555,966 | 口座振替  |      |
|    |                                       |              |                                            |                       |          |           |           |             |       |      |

#### freee での取引データのインポート

freee 会計の[取引インポート]から CSV ファイルをインポートします。

| 取引のインボート・エクスボート                |                         |                         |
|--------------------------------|-------------------------|-------------------------|
| エクセルインボート >                    | 取引インボート >               | 取引・口座振替のエクスボート >        |
| Excel形式(xls/xlsx)の仕訳や売上データを取り込 | 指定の形式に加工することで他社の会計ソフトのデ | 登録された取引・口座振替データをCSVファイル |
| むことができます。                      | ータを取り込む事ができます。          | として一括でダウンロードすることができます。  |

#### スタートガイド freee 会計 連携編

#### 出力履歴の削除

[出力]-[履歴]を開き、「出力データ種別」に「費用計上仕訳(freee)」を指定します。

検索された出力履歴をクリックすると開く画面で「削除」を実行すると出力履歴が削除され、再出力が可能になります。

一度出力した請求書の内容を変更して再度出力する場合に、この操作を行います。

| 費用計上仕訳(freee) → □ 削除済み | やを表示            |                            |    |          |             |
|------------------------|-----------------|----------------------------|----|----------|-------------|
| □付                     |                 |                            |    |          |             |
| 請求ID 仕入先               | ▼  留時           | <ul> <li>プロジェクト</li> </ul> | •  | 支払方法 • 出 | 力者          |
| < 1 > 1~2/全2件 20 ▼     | 合計金額 ¥5,500,000 |                            |    |          | ₿ 更新        |
| データ                    | 出力日             | 出力者                        | 件数 | 履歷削除日    | 金額          |
| 費用計上仕訳(freee)          | 2024/3/12 14:26 | BD 100                     | 1  |          | ¥ 1,100,000 |
| 費用計上仕訳(freee)          | 2024/3/12 14:26 | 80.00                      | 1  |          | ¥ 4,400,000 |
|                        |                 |                            |    |          |             |
|                        |                 |                            |    |          |             |
|                        |                 |                            |    |          |             |

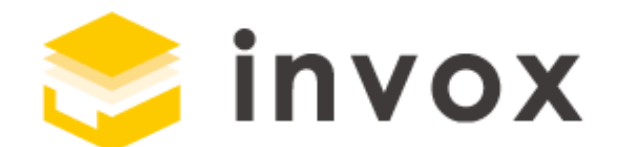

## 最後までご覧いただきありがとうございます。

### ご質問やご要望等ありましたら

<u>チャット</u>もしくは <u>support@invox.jp</u>までメールにてご連絡ください。